# BeoSystem 4

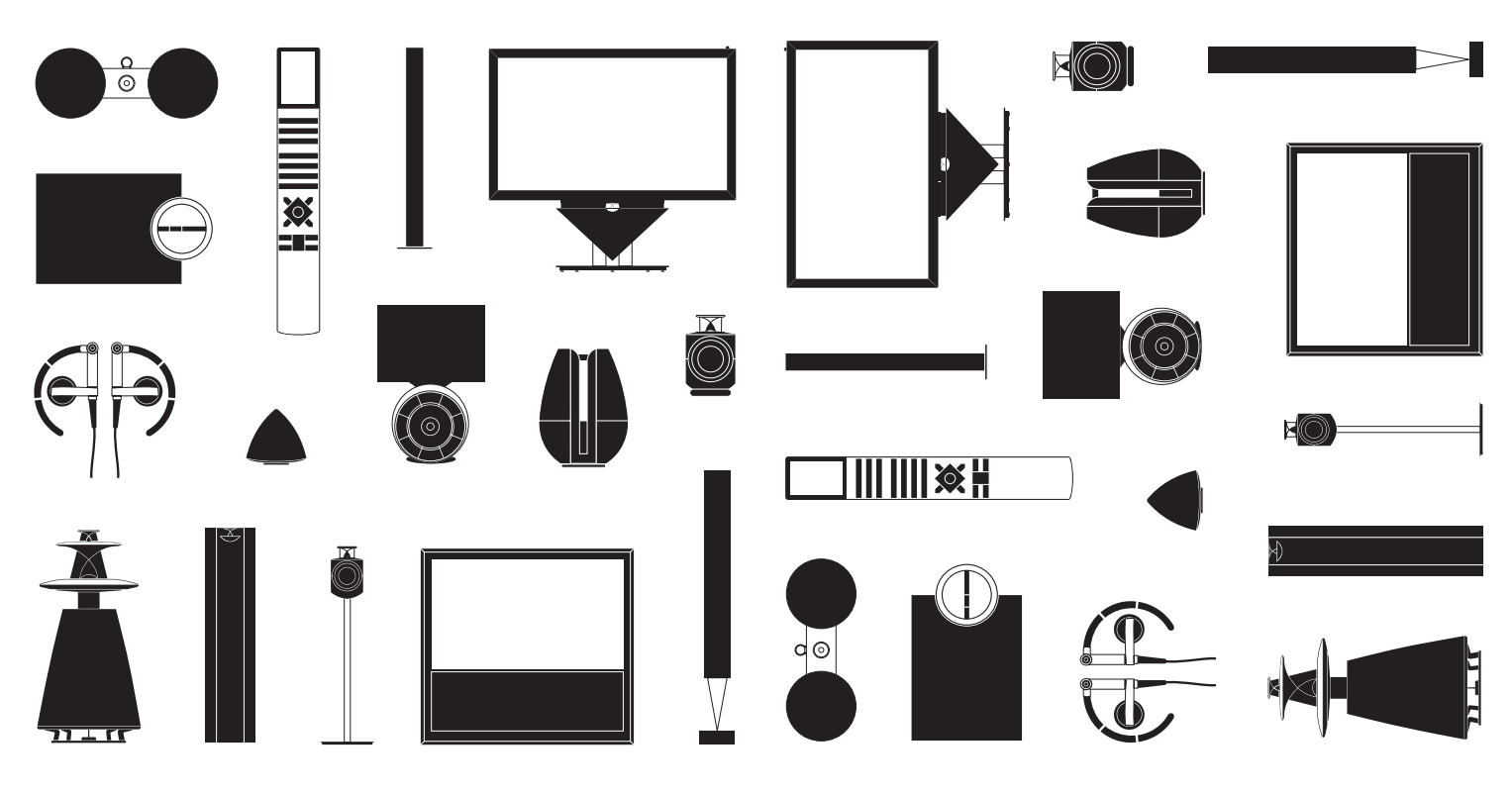

BANG & OLUFSEN

### Kære kunde

Denne vejledning indeholder oplysninger om den daglige brug af Bang & Olufsen produktet samt tilsluttet udstyr. Vi forventer, at din forhandler leverer, installerer og konfigurerer produktet.

Systemet har flere funktioner end dem, der er beskrevet i denne vejledning, f.eks. HomeMedia- og WebMedia-funktioner, automatisk standby samt redigering og navngivning af kanaler. Disse og andre funktioner er nærmere beskrevet i onlinevejledningen til produktet.

De forskellige vejledninger kan findes på www.bang-olufsen.dk/guides.

Vejledningerne opdateres, når der introduceres ny software med nye eller ændrede funktioner.

På <u>www.bang-olufsen.dk</u> finder du yderligere oplysninger og relevante spørgsmål og svar (FAQ), der vedrører dit produkt.

Alle servicespørgsmål skal i første omgang rettes til din Bang & Olufsen forhandler.

Find nærmeste forhandler på vores website ... www.bang-olufsen.dk

Tekniske specifikationer, funktioner og brug heraf kan ændres uden varsel.

### Forholdsregler

- For at forhindre personskade må der kun bruges stande og vægbeslag, der er godkendt af Bang & Olufsen.
- Anbring produktet på en solid og stabil overflade.
- Anbring ikke genstande oven på produktet.
- Udsæt ikke produktet for regn, høj luftfugtighed eller stærk varme.
- Produktet er udelukkende beregnet til indendørs brug under tørre forhold inden for et temperaturområde på 10-40 C og i maks.
   1.500 meters højde.
- Hvis produktet har været udsat for temperaturer under 5 °C, skal det, før det tilsluttes strømforsyningen og tændes, stå ved stuetemperatur, indtil dets temperatur svarer til omgivelsernes.
- Anbring ikke produktet i direkte sollys eller direkte under kunstig belysning (f.eks. en spot), da det kan reducere fjernbetjeningsmodtagerens følsomhed.
- ADVARSEL! Produktet må ikke udsættes for dryp eller stænk, og der må ikke placeres genstande fyldt med væske, f.eks. vaser, på det.
- Sørg for, at der er plads nok omkring produktet til at sikre tilstrækkelig ventilation.
- Tilslut alle kabler, før du tænder for strømmen til tv'et eller nogen af de tilsluttede enheder.
- Placer ikke åben ild, såsom tændte stearinlys, på apparatet.
- For at forhindre brand må stearinlys og andre typer åben ild aldrig bruges i nærheden af produktet.
- Forsøg aldrig at åbne produktet. Produktet må kun åbnes af uddannede serviceteknikere.
- Produktet kan kun slukkes helt ved at tage stikket ud af stikkontakten. Der skal altid være nem adgang til stikkontakten.
- Følg vejledningen for at sikre korrekt og sikker installation og tilslutning af udstyr i multimediesystemer.

# Indhold

### Daglig brug

- 6 Brug fjernbetjeningen
- 8 Naviger i menuerne
- 10 Se tv
- 12 Se tv i 3D
- 14 HomeMedia
- 15 Skift billed- og lydindstillinger

### Installation og opsætning

- 18 Systemopsætning
- 19 Rengøring
- 20 Tilslutningspanel

# Brug fjernbetjeningen

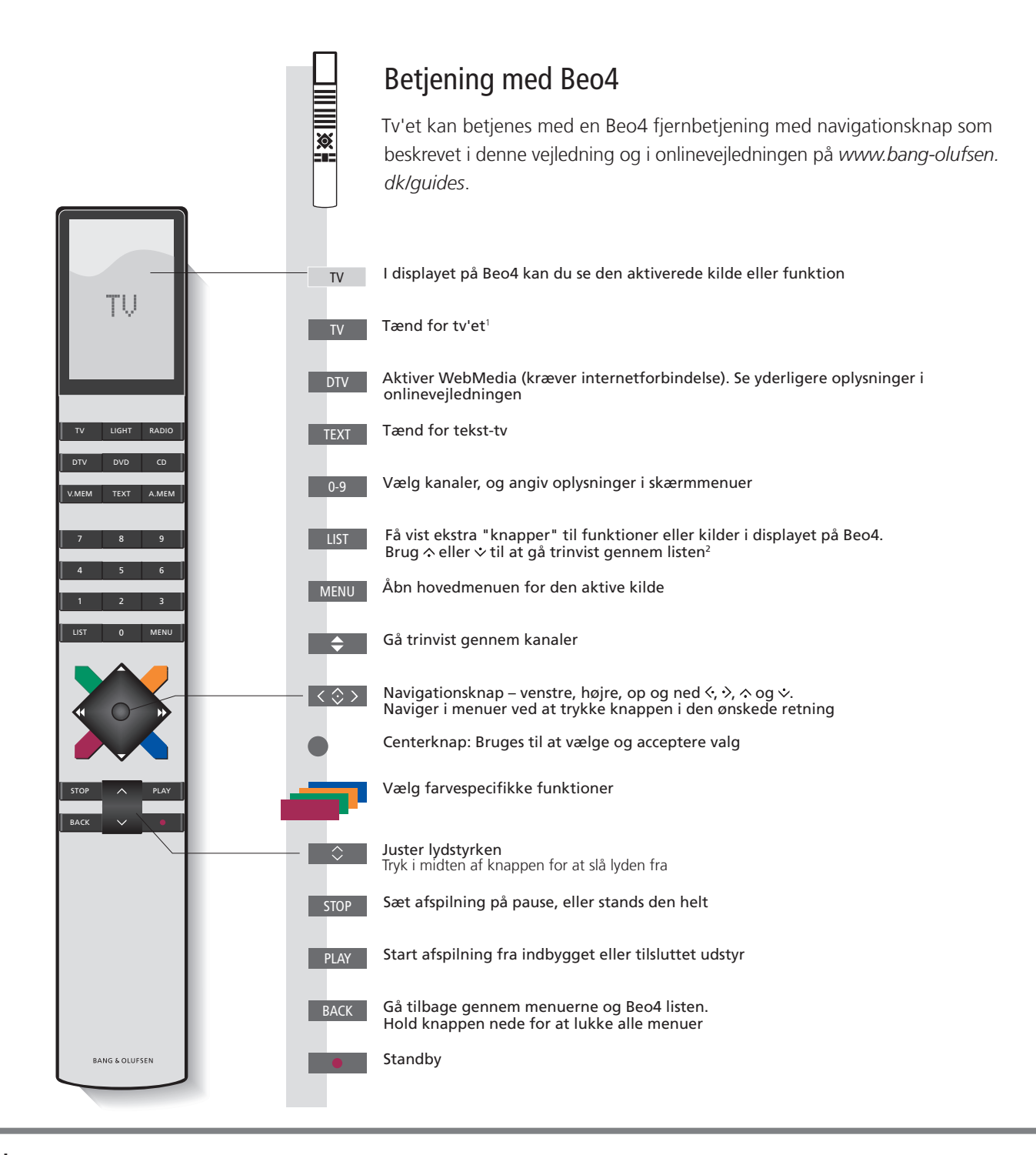

### Vigtigt – Vejledninger og ofte stillede spørgsmål kan ses på www.bang-olufsen.dk/guides

| <sup>1</sup> Beo4 knapper | Visse knapper kan omkonfigureres under opsætningen. Se yderligere oplysninger i onlinevejledningen.                                         |
|---------------------------|----------------------------------------------------------------------------------------------------|
|                           | BEMÆRK! Se generelle oplysninger om brug af fjernbetjeningen i den medfølgende vejledning.                                                  |
| <sup>2</sup> LIST         | Beo4 LIST indeholder mange af de samme knapper som under knappen 🛆 på Beo6.                                                                 |
| Digitalt tekst-tv         | Visse lande og CA-moduler kræver aktivering af digitalt tekst-tv. Derfor gælder der visse forskelle for Beo4. Når der                       |
| -                         | ikke vises en menu på skærmen, skal du trykke på MENU, før du trykker på en farvet knap. Se yderligere oplysninger<br>i onlineveiledningen. |
| Indstillingen MODE        | Kontroller, at Beo4 fjernbetjeningen er indstillet til MODE 1. Se onlinevejledningen til Beo4.                                              |

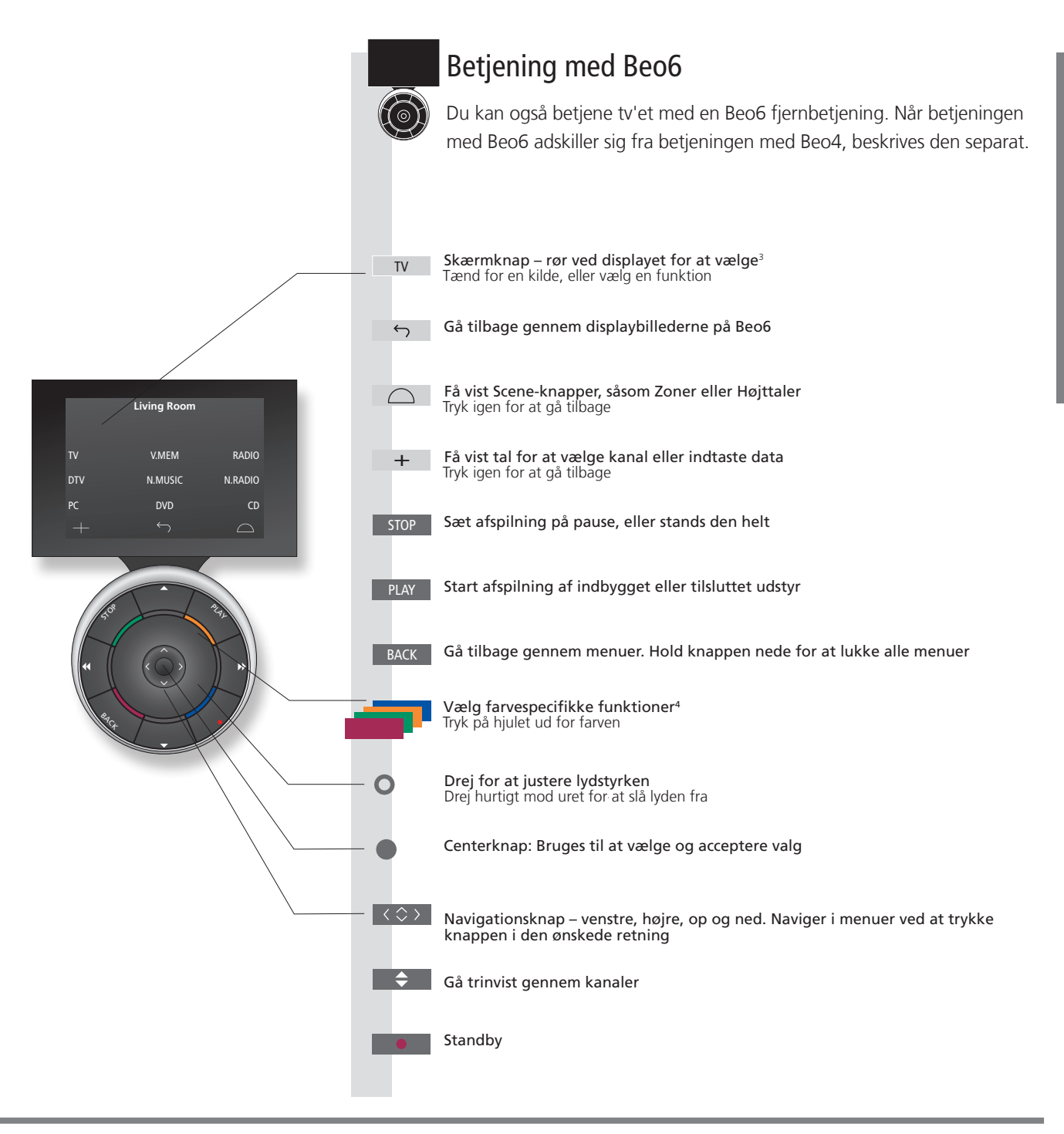

<sup>3</sup> Om knapper Lysegrå knapper angiver, at du skal trykke på en tekst i displayet. Mørkegrå knapper angiver, at du skal trykke på en fysisk knap.

<sup>4</sup> Farvede knappe Tryk på hjulet ud for farven for at aktivere en farvet knap.

Aktuel zone Angiver den aktuelle zone på Beo6 med det navn, den fik under opsætningen.

Skærmknapper på Beo6 Afhængigt af den aktiverede kilde vises forskellige skærmknapper i displayet. Rør ved skærmen for at aktivere funktionen.

7

# Naviger i menuerne

Du kan navigere i menuer og vælge indstillinger ved hjælp af fjernbetjeningen. Når du trykker på **MENU**, åbnes menuen for den valgte kilde.

| Vælg kilde og indstillinger.     Tænd for tv'et     Vis menu       Naviger i menuer     Image: State and the state and the state and                                                                                                    |                             |
|----------------------------------------------------------------------------------------------------|-----------------------------|
| Naviger i menuer       Image: Solution of the solution of the solution                                                                                                    |                             |
| Naviger i menuer       Image: Section of the section of the sectin of the section of the section of the section of the section of t                                                                                                    |                             |
| Naviger i menuer       Image: Second Second Se                                                                                                    |                             |
| Naviger i menuer       Image: Solution of the solution of the solution                                                                                                    |                             |
| Når en menu vises på skærmen, kan du flytte mellem<br>valgmulighederne, få vist indstillinger eller angive data.<br>Fremhæv menu/ Angiv data Åbn undermenu/ Vælg Gå tilbage Hold<br>skift indstilling<br>Gå trinvist gennem menusider<br>Nogle menuer fylder mere end tv-skærmen.<br>Det angives med et halvt menupunkt nederst eller<br>øverst på skærmen. Tryk op på navigationsknappen<br>for nemt at gå fra toppen af listen til bunden.<br>En fuldt optrukket<br>streg betyder,<br>at punktet tskal<br>vælges ved hjælp på<br>centerknappen<br>Gå trinvist gennem sider<br>En fuldt optrukket<br>streg betyder,<br>at punktet skal<br>welges ved hjælp på<br>centerknappen                                                                                                    | ACK                         |
| Gå trinvist gennem menusider       Image: Comparison of the comparison of the co                                                                                                    | ld nede<br>at lukke<br>nuer |
| Gå trinvist gennem menusider       Image: Comparison of the star of the star of the st                                                                                                    |                             |
| Catholist gennem menusider       Construction         Nogle menuer fylder mere end tv-skærmen.<br>Det angives med et halvt menupunkt nederst eller<br>øverst på skærmen. Tryk op på navigationsknappen<br>for nemt at gå fra toppen af listen til bunden.       Gå trinvist gennem sider       Rul gennem menupunkter         En fuldt optrukket<br>streg betyder,<br>at punktet skal<br>vælges ved hjælp af<br>centerknappen       En fuldt optrukket<br>streg betyder,<br>at punktet skal<br>vælges ved hjælp af<br>centerknappen       Image: Channel List<br>streg betyder,<br>at punktet skal<br>vælges ved hjælp af<br>centerknappen       Image: Channel List<br>streg betyder<br>at trykke til<br>streg betyder<br>at trykke til<br>streg betyder<br>at tryk                                                                                                    |                             |
| CHANNEL UST<br>werst på skærmen. Tryk op på navigationsknappen<br>for nemt at gå fra toppen af listen til bunden.<br>En fuldt optrukket<br>streg betyder,<br>at punktet skal<br>vælges ved hjælp af<br>centerknappen<br>GRIMERT 100<br>En fuldt optrukket<br>streg betyder,<br>at punktet skal<br>vælges ved hjælp af<br>centerknappen<br>GRIMERT 100<br>En gradvist u<br>streg betyder<br>at punktet skal<br>vælges ved hjælp af<br>centerknappen<br>GRIMERT 100<br>En gradvist u<br>streg betyder<br>at punktet skal<br>vælges ved hjælp af<br>centerknappen<br>GRIMERT 100<br>En gradvist u<br>streg betyder<br>at punktet skal<br>vælges ved hjælp af<br>centerknappen<br>GRIMERT 100<br>En gradvist u<br>streg betyder<br>at punktet skal<br>vælges ved hjælp af<br>centerknappen<br>GRIMERT 100<br>En gradvist u<br>streg betyder<br>at punktet skal<br>vælges ved hjælp af<br>centerknappen<br>GRIMERT 100<br>En gradvist u<br>streg betyder<br>at punktet skal<br>vælges ved hjælp af<br>centerknappen<br>GRIMERT 100<br>En gradvist u<br>streg betyder<br>at punktet skal<br>vælges ved hjælp af<br>centerknappen<br>GRIMERT 100<br>En gradvist u<br>streg betyder<br>at punktet skal<br>vælges ved hjælp af<br>centerknappen<br>En gradvist u<br>streg betyder<br>at punktet skal<br>vælges ved hjælp af<br>centerknappen<br>FIN code<br>FIN code<br>FIN |                             |
| En fuldt optrukket<br>streg betyder,<br>at punktet skal<br>vælges ved hjælp af<br>centerknappen<br>Biscover<br>Super CH<br>Super CH<br>8<br>CHANNEL LIST<br>CNN<br>1<br>TV 2 News<br>2<br>Discover<br>3<br>CWNBC<br>4<br>BBCWORLD<br>5<br><br>9<br>CRIME TV<br>10                                                                                                    |                             |
| streg betyder,<br>at punktet skal<br>vælges ved hjælp af<br>centerknappen<br>Streg betyder<br>uk valges ved hjælp af<br>centerknappen<br>Streg betyder<br>vælges ved hjælp af<br>centerknappen<br>Streg betyder<br>vælges ved hjælp af<br>centerknappen<br>Streg betyder<br>vælges ved hjælp af<br>centerknappen<br>Streg betyder<br>vælges ved hjælp af<br>centerknappen<br>Streg betyder<br>vælges ved hjælp af<br>centerknappen<br>Streg betyder<br>vælges ved hjælp af<br>centerknappen<br>Streg betyder<br>vælges ved hjælp af<br>centerknappen<br>Streg betyder<br>vælges ved hjælp af<br>centerknappen<br>Streg betyder<br>vælges ved hjælp af<br>centerknappen<br>Streg betyder<br>vælges ved hjælp af<br>centerknappen<br>Streg betyder<br>vælges ved hjælp af<br>streg betyder<br>vælges ved hjælp af<br>streg betyder<br>ved ved ved<br>ved ved ved ved<br>ved ved ved ved ved ved ved<br>ved ved ved ved ved ved ved ved ved ved                                                                                                    | t udtonet                   |
| vælges ved hjælp af<br>centerknappen<br>UISCOVER 3<br>CWNBC 4<br>BBCWORLD 5<br>6<br>7<br>SUPER CH 8<br>9<br>CRIME TV 10                                                                                                    | der, at<br>Idre             |
| DISCOVER 3<br>OG højre på<br>CWNBC 4<br>BBCWORLD 5<br>6<br>7<br>SUPER CH 8<br>9<br>CRIME TV 10                                                                                                    | rne ved<br>venstre          |
| BBCWORLD     5        6        7       SUPER CH     8        9       CRIME TV     10                                                                                                    | å                           |
| 6          7         SUPER CH       8          9         CRIME TV       10                                                                                                    | зкпарреп.                   |
| 7<br>SUPER CH 8<br>9<br>CRIME TV 10                                                                                                    |                             |
| 9<br>CRIME TV 10                                                                                                    |                             |
| CRIME TV 10                                                                                                    |                             |
| CINEMA 11                                                                                                    |                             |
| MOVIE NW 12                                                                                                    |                             |
| Eksempel på kanalliste                                                                                                    |                             |
|                                                                                                    |                             |

# Information

og onlinevejledningen

Vejledningen Kom godt i gang I denne vejledning og onlinevejledningen forklares betjeningen hovedsageligt med Beo4 fjernbetjeningen.

Hovedmenu Du kan altid åbne hovedmenuen, herunder en menuoverlay med alle den aktive kildes specialfunktioner, ved at trykke på MENU.

| Vælg kilde                                                                                                    | MENU                                      |                                                                                                    |                                                                   |                                                     |  |
|----------------------------------------------------------------------------------------------------|-------------------------------------------|----------------------------------------------------------------------------------------------------|-------------------------------------------------------------------|-----------------------------------------------------|--|
| Du kan vælge en kilde ved at trykke på den relevante<br>knap på fjernbetjeningen, eller du kan vælge den<br>via menuen. | Åbn hovedmenuen                           | Vælg KILDELISTE                                                                                                    | Vælg kilde                                                        |                                                     |  |
| Åbn hjælpetekster                                                                                                    | MENU                                      |                                                                                                    | \$                                                                |                                                     |  |
| Du kan åbne hjælpetekster med forklaringer på<br>funktioner, når de er tilgængelige i menuer og<br>undermenuer.         | Åbn hovedmenuen                           | Åbn menuen<br>OPSÆTNING                                                                                                    | Vælg indstilling                                                  | Få vist/skjul hjælpetekster                         |  |
| De generelle funktioner er også forklaret i afsnittet<br>VÆRD AT VIDE. <sup>1</sup>                                     |                                           |                                                                                                    |                                                                   |                                                     |  |
| <b>Standbyindikator</b><br>Standbyindikatoren på tv'et viser den aktuelle status.                                       | Lyser grønt                               | Standbyindikatoren lyse<br>strømindstillinger i onlir                                                                                                    | er kortvarigt grønt, og tv'et er<br>nevejledningen for at reducer | klar til brug. Se oplysningerne om<br>e starttiden. |  |
|                                                                                                    | Lyser konstant rødt                       | Tv'et står på standby, men undlad at tage stikket ud af stikkontakten af hensyn til<br>download af software.                                                                               |                                                                   |                                                     |  |
|                                                                                                    | <ul> <li>Blinker langsomt rødt</li> </ul> | Tv'et er blevet frakoblet strømforsyningen, og du skal indtaste pinkoden.<br>Du kan finde yderligere oplysninger om pinkodesystemet i onlinevejledningen på<br>www.bang-olufsen.dk/guides. |                                                                   |                                                     |  |
|                                                                                                    | Blinker hurtigt rødt                      | Undlad at tage tv'ets stik ud af stikkontakten. Dette kan skyldes aktivering af ny<br>software eller indtastning af den forkerte pinkode for mange gange.                                  |                                                                   |                                                     |  |
|                                                                                                    | Slukket                                   | Tv'et står på standby, og du kan tage stikket ud af stikkontakten. Dette aktiverer dog<br>pinkodesystemet.                                                                                 |                                                                   |                                                     |  |

HjælpeteksterI menuen OPSÆTNING kan du få vist/skjule hjælpetekster ved at trykke på den blå knap. På nogle sprog findes<br/>hjælpeteksterne kun på engelsk.1 Menuen VÆRD AT VIDEÅbn menuen via menuen OPSÆTNING. Du kan læse om grundlæggende funktioner. Når tv'et modtager<br/>softwareopdateringer (kræver internetforbindelse) forklares nye funktioner her.

9

Du kan se analoge og digitale kanaler via antenne samt kabel- og satellitkanaler afhængigt af dine tunerindstillinger. Du kan også oprette kanalgrupper og dreje tv'et

# Betjening

Tænd for tv'et

Hvis tv'et er udstyret med en motordrejestand, kan du dreje det med

fra tv-rammen. Automatic Colour Management kompenserer automatisk for ændringer i skærmens farver efter ca. 100 timers brug. Sluk ikke for tv'et, og afbryd ikke strømmen, mens der udføres en kalibrering.

Du kan få vist tekst-tv for den valgte kanal, hvis denne funktion understøttes af din programudbyder.

### Information

<sup>1</sup> Farvede funktioner

Du kan også aktivere farvede funktioner uden at trykke på MENU først, hvis digitalt tekst-tv/HbbTV er deaktiveret. Du kan finde oplysninger om programoversigten og information i onlinevejledningen på

Programoversigt og information

Radio

www.bang-olufsen.dk/guides. For at få adgang til funktionen RADIO skal du først indstille radiostationer. Se onlinevejledningen.

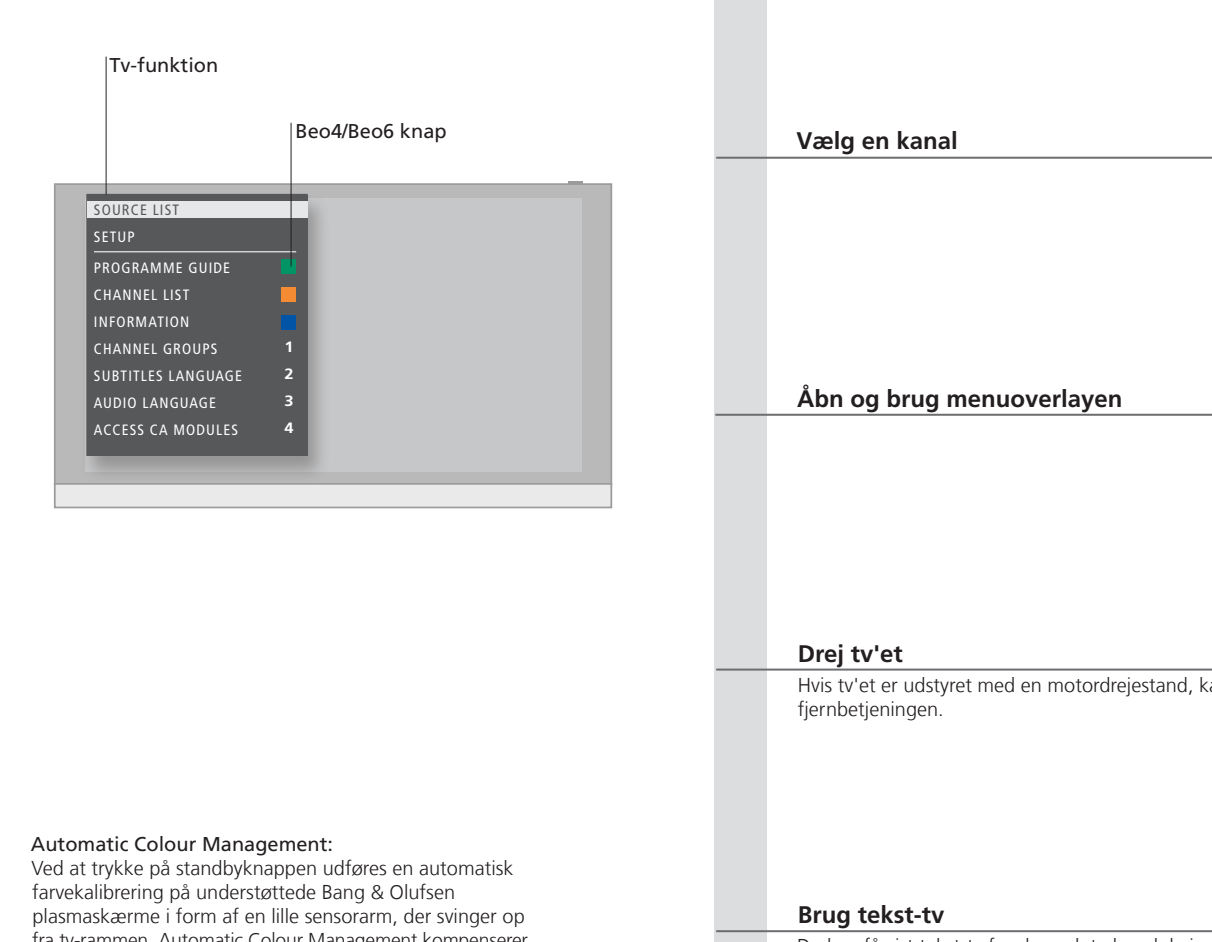

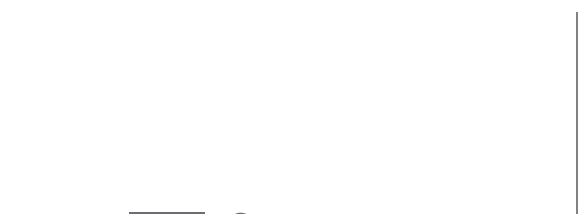

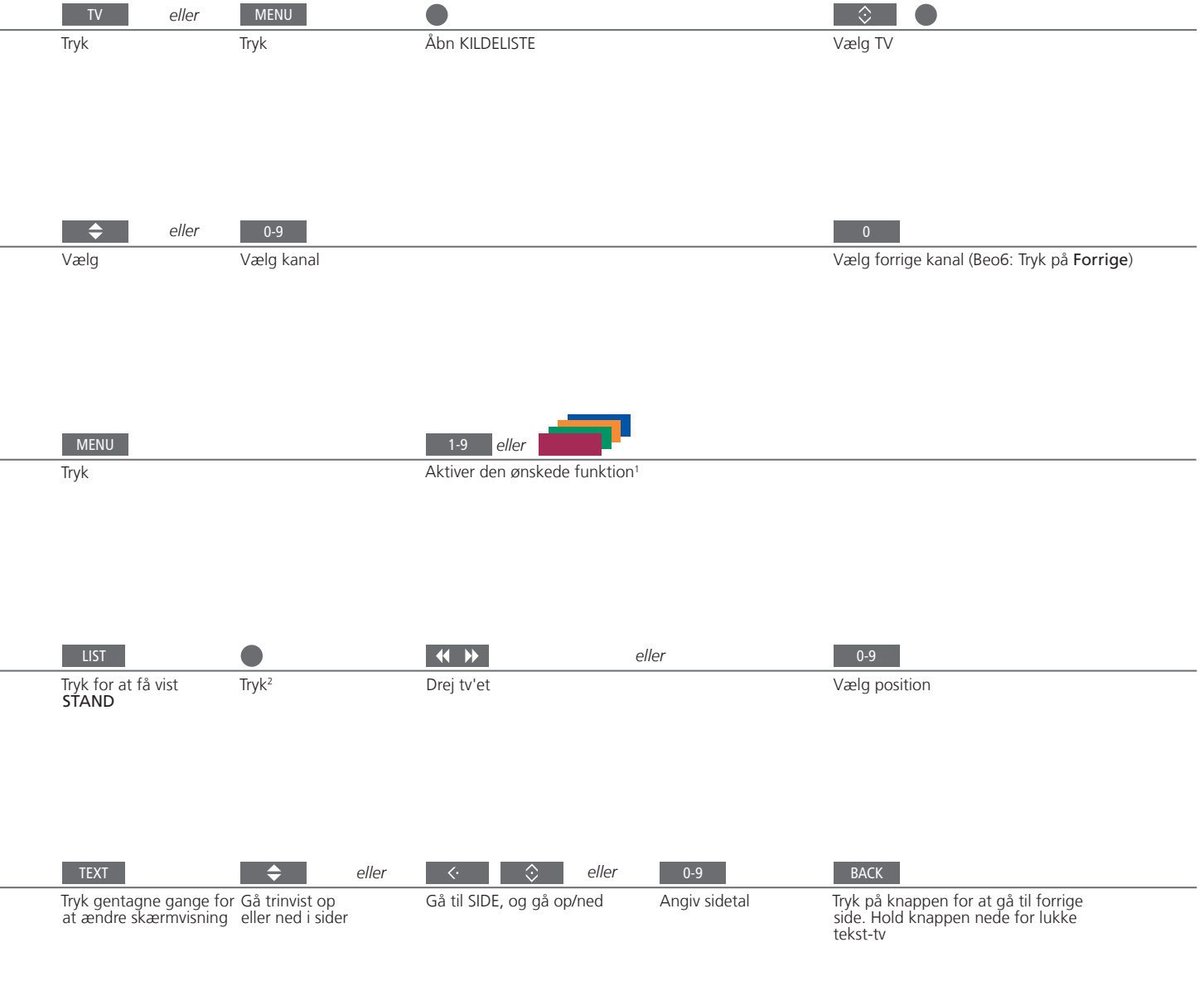

<sup>2</sup> **Stand** Tryk på LIST for at dreje tv'et uden først at skulle trykke på centerknappen.

BEMÆRK! Motordrejestanden skal kalibreres, før standfunktionen kan anvendes (se onlinevejledningen). Se også, hvordan du forudindstiller de positioner, som tv'et skal dreje til, i onlinevejledningen.

11

Daglig brug

### Se tv i 3D

Du kan få en bedre tv-oplevelse i 3D f.eks. når du skal se film, sport eller naturfilm.

### Lysforhold

Aktiver 3D- eller 2D-tv

Sæt dig foran skærmen (lidt tættere på, end du normalt ville gøre med tv i 2D), og tag 3D-brillerne på. Den anbefalede afstand mellem din siddeplads og skærmen afhænger af skærmstørrelsen og billedopløsningen. Hvis du sidder for langt til venstre eller højre i forhold til skærmens midtpunkt, eller hvis du sidder for højt eller lavt, vil 3D-oplevelsen forringes.

Hvis du skal se film eller programmer i 3D, skal du

3D-briller på, som du kan købe hos din forhandler. Hvis du vil se tv, der ikke er velegnet til 3D (f.eks. nyhedsudsendelser), skal du skifte til 2D igen.

aktivere 3D-funktionen og tage de aktiverede

### Åbn hovedmenuen, og fremhæv OPSÆTNING

Åbn menuen BILLEDE, 
og vælg 3D-VISNING. 
Vælg 3D eller 2D

Accepter, og se tv i 3D eller 2D, eller vælg tilstand

3D/2D

Hvis et automatisk 3D-signal er tilgængeligt, skifter tv'et automatisk til 3D, når du vælger 3D, og til 2D, når du vælger 2D. Hvis et automatisk 3D-signal ikke er tilgængeligt, vises en skærmmenu til valg af 3D eller 2D. Se yderligere oplysninger om tilstande på næste side.

# Vigtigt

Tv'er og projektorer Todelt skærm Undertekster

brer Ikke alle tv'er og projektorer understøtter 3D-teknologi. Hvis systemet tilsluttes en skærm eller en projektor, der ikke understøtter 3D, er punktet 3D i menuen 3D-VISNING gråtonet.
 brer Hvis to kilder åbnes samtidig på skærmen, eller hvis tekst-tv åbnes på den ene side, og en inputkilde åbnes på den anden, viser systemet altid billedet i 2D.
 brer Undertekster understøttes ikke altid.

Du 3D-3D-3Dset set eller

Du får den bedste 3D-oplevelse, hvis rummet gøres mørkere, f.eks. ved at slukke for lyset og trække gardinerne for. Især lys bagved og rundt om skærmen kan virke generende. Vi fraråder at se 3D-tv i direkte sollys eller i rum med meget lys.

### 3D-tilstande

Vælg den 3D-tilstand, der passer til det signal, som programudbyderen sender.

# SIDE VED SIDE-3D Konverterer et side ved side-3D-signal til et fuldskærmsbillede i 3D ved at skalere de

to billeder vandret.

### TOP/BUND-3D

Konverterer et top/ bund-3D-signal til et fuldskærmsbillede i 3D ved at skalere de to billeder lodret.

### 2D-tilstande

Vælg den 2D-tilstand, der passer til det signal, som programudbyderen sender.

# Viser et almindeligt tv-billede i 2D uden konvertering.

STANDARD-2D

### SIDE VED SIDE-2D

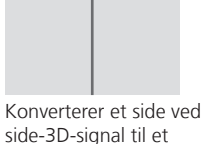

Konverterer et side ved side-3D-signal til et fuldskærmsbillede i 2D ved at skalere et billede vandret.

### TOP/BUND-2D

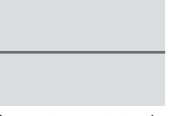

Konverterer et top/ bund-3D-signal til et fuldskærmsbillede i 2D ved at skalere et billede lodret.

### Automatisk skift af tilstand

Hvis et automatisk 3D-signal ikke længere er tilgængeligt, skifter tv'et automatisk til den sidst anvendte tilstand for den pågældende kilde. Ved skift af kanal eller kilde skifter tv'et til STANDARD 2D.

### HomeMedia

Du kan afspille musik- og videofiler og se billeder, der enten er gemt på en lagerenhed eller et produkt, som er tilsluttet via en medieserver med DLNA/UPnP. Du kan finde yderligere oplysninger om tilslutninger og funktioner i onlinevejledningen på www.bang-olufsen.dk/guides.

| Brug HomeMedia                                                                                                    | H.MEDIA                           |                                                                                                    |                                                                      |                                                               |                                                                                                    |
|----------------------------------------------------------------------------------------------------|-----------------------------------|----------------------------------------------------------------------------------------------------|----------------------------------------------------------------------|---------------------------------------------------------------|----------------------------------------------------------------------------------------------------|
| Når du slutter en lagerenhed til systemet,<br>registrerer det automatisk kilden, og du bliver<br>spurgt, om du vil gennemse indholdet.<br>Du kan også få adgang til menuen<br>MEDIECENTER via menuen OPSÆTNING. | Åbn H.MEDIA i disp                | layet på Beo41                                                                                               |                                                                      |                                                               |                                                                                                    |
| Lyt til musik                                                                                                    |                                   | $\Rightarrow$                                                                                                | STOP                                                                 | PLAY                                                          | ВАСК                                                                                                    |
| Vælg mappen med den ønskede musik.                                                                                                    | Vælg lagerenhed<br>med musik      | Gennemse filer, eller<br>gå trinvist gennem<br>musiknumre. Vælg<br>en musikfil for at<br>starte afspilningen | Sæt på pause                                                         | Genoptag afspilning                                           | Gå tilbage gennem<br>menuerne, eller hold<br>knappen nede for<br>vende tilbage til<br>mediebrowserens<br>hovedmenu. |
| Gennemse billeder                                                                                                    |                                   |                                                                                                    | STOP                                                                 | <b>** &gt;&gt;</b>                                            |                                                                                                    |
| Vælg mappen med de ønskede billeder.                                                                                                    | Vælg lagerenhed<br>med billeder   | Gennemse filer og<br>mapper, og tryk for<br>at starte diasshow                                               | Pause                                                                | Skift mellem det<br>foregående og det<br>næste billede        |                                                                                                    |
| Afspil videofiler                                                                                                    |                                   |                                                                                                    | <b>~~ &gt;&gt;</b>                                                   |                                                               | PLAY                                                                                                    |
| Vælg mappen med de ønskede videofiler                                                                                                    | Vælg lagerenhed<br>med videofiler | Gennemse filer og<br>mapper, og tryk for<br>at åbne                                                          | Gå trinvist tilbage el<br>gangen. Hold knapp<br>Tryk igen for at ænd | ler frem et minut ad<br>ben nede for at søge.<br>re hastighed | Genoptag afspilning                                                                                                 |

## Information

<sup>1</sup> Beo4 LIST

Åbn H.MEDIA i Beo4 LIST Hvis du ikke har knappen, kan du knytte en anden knap til HomeMedia i menuen OPSÆTNING.

Lagerenheder Få adgang til MEDIECENTER-kilde

Du kan f.eks. tilslutte USB-enheder og harddiske, der er tilsluttet via USB eller Ethernet. Du kan aktivere HomeMedia ved at åbne hovedmenuen, fremhæve MEDIECENTER og derefter trykke på centerknappen.

Understøttet format På www.bang-olufsen.dk/guides kan du se, hvilke formater der understøttes.

# Juster billed- og lydindstillinger

15

Mens du ser tv, kan du justere lyd- og billedindstillingerne. Se onlinevejledningen på *www.bang-olufsen.dk/guides* for at få yderligere oplysninger om disse indstillinger.

| Vælg lydtilstande                                                                                                    | LIST SOUND 1-9                                                                                                    | <b>44 &gt;&gt;</b>     | Lyd Tale                                                                     |
|----------------------------------------------------------------------------------------------------|----------------------------------------------------------------------------------------------------|------------------------|------------------------------------------------------------------------------|
| Tv'et har adskillige lydtilstande, som er optimeret til<br>forskellige programtyper.<br>I menuen KILDEOPSÆTNING kan du for hver kilde<br>indstille, hvilken lydtilstand der skal bruges, hver<br>gang du aktiverer den pågældende kilde.                                                                                                    | Få vist lydtilstanden på skærmen,<br>og vælg tilstand. Tryk på <b>SOUND</b> og<br>derefter på 1-9, hvis du kan huske<br>nummeret på den ønskede tilstand     | Skift mellem tilstande | På Beo6 kan du vælge mellem<br>tilgængelige lydtilstande, f.eks. <b>Tale</b> |
| Vælg billedtilstande                                                                                                    | LIST PICTURE 1-3                                                                                                    | <b>44 &gt;&gt;</b>     | Billede Film                                                                 |
| Du kan aktivere forskellige billedtilstande for<br>forskellige programtyper. Når du vælger en<br>billedtilstand for en kilde, gemmes den kun,<br>indtil du slukker for tv'et eller skifter til en anden<br>kilde.<br>I menuen KILDEOPSÆTNING kan du for hver kilde<br>indstille, hvilken billedtilstand der skal bruges, hver<br>gang du aktiverer den pågældende kilde. | Få vist billedtilstande på skærmen,<br>og vælg tilstand. Tryk på <b>PICTURE</b> og<br>derefter på 1-3, hvis du kan huske<br>nummeret på den ønskede tilstand | Skift mellem tilstande | På Beo6 kan du vælge mellem<br>tilgængelige billedtilstande, f.eks. Film     |
| Vælg billedformat                                                                                                    | LIST FORMAT 1-6                                                                                                    | <b>↔ &gt;&gt;</b>      | Billed- Auto-<br>Billede format matisk                                       |

| Vælg billedformat                                                                                                    | LIST FORMAT 1-6                                                                                                    | < >>                       | \$                                      | Billede format matisk                                                            |
|----------------------------------------------------------------------------------------------------|----------------------------------------------------------------------------------------------------|----------------------------|-----------------------------------------|----------------------------------------------------------------------------------|
| I menuen KILDEOPSÆTNING kan du for hver kilde<br>indstille, hvilket billedformat der skal bruges, hver<br>gang du aktiverer den pågældende kilde. Du kan<br>også midlertidigt vælge et andet billedformat. | Få vist billedformater på skærmen,<br>og vælg format. Tryk på FORMAT og<br>derefter på 1-6, hvis du kan huske<br>nummeret på den ønskede tilstand | Skift mellem<br>g formater | Flyt billedet,<br>hvis det er<br>muligt | På Beo6 kan du vælge mellem<br>tilgængelige billedformater, f.eks.<br>Automatisk |

Lyd, billede og format Tryk på LIST for at vælge lydtype, billedtype eller billedformat uden først at trykke på centerknappen.

- 18 Systemopsætning
- 19 Rengøring
- 20 Tilslutningspanel

### Sæt systemet op

Følg retningslinjerne for placering og tilslutning, der er beskrevet på denne og de følgende sider.

### Monter profilcoveret

Monter det vedlagte profilcover på produktfronten.

- Sæt profilcoverets kroge fast i systemets to huller som vist på illustrationen, og tryk ind nederst på coveret, til det klikker fast.

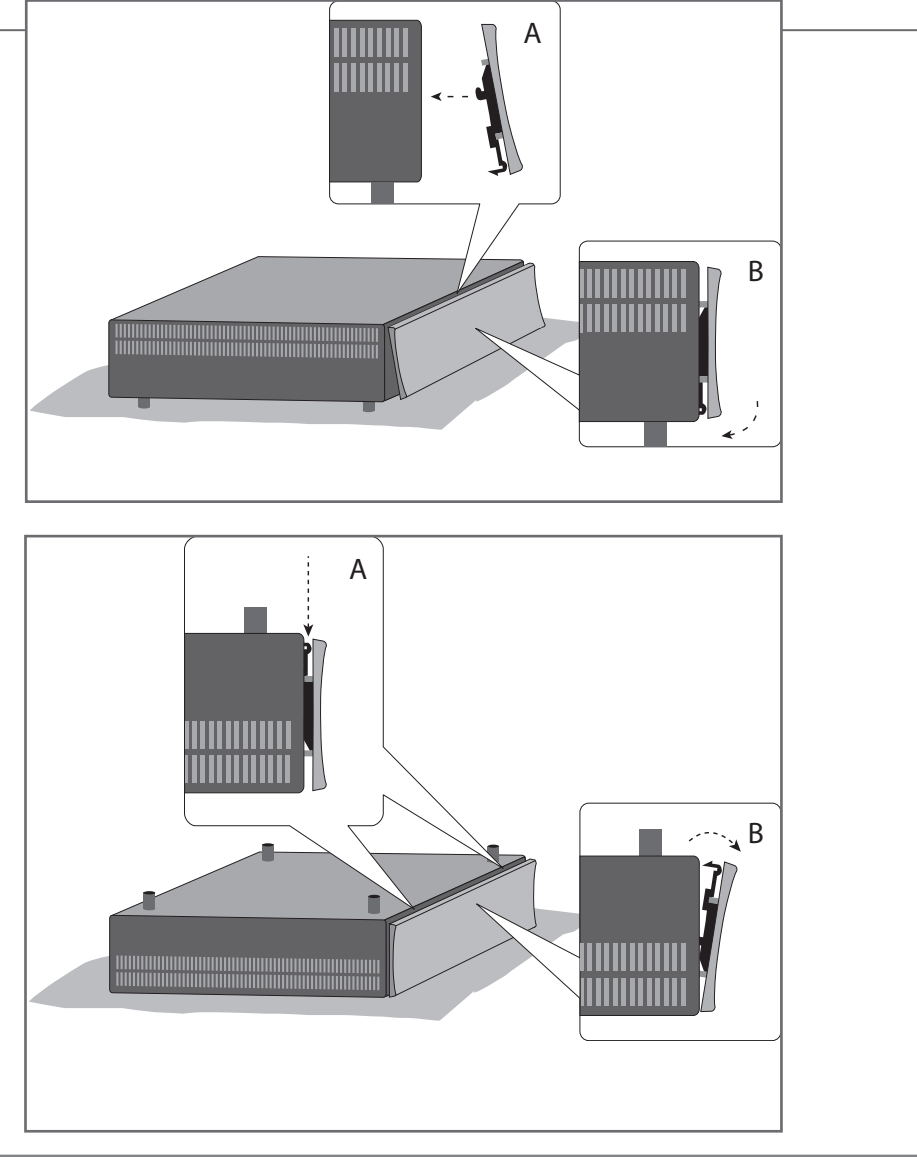

systemet på hovedet, trykke ned på de to kliklåse som vist på illustrationen og fjerne coveret ved at trække i siden tættest på kliklåsene.

For at fjerne profilcoveret igen skal du vende

# Vigtigt

\_

Projektor Hvis du har tilsluttet en projektor, skal du slukke systemet efter førstegangsopsætningen og derefter tænde det igen, før indstillingerne opdateres. Billedbevægelser For at forhindre et permanent efterbillede på skærmen bevæges billedet en lille smule indimellem.

BEMÆRK! Lad ikke stillbilleder, som f.eks. logoer, videospil, computerbilleder og almindelige billeder i 4:3-format, blive stående på skærmen i længere tid. Det kan resultere i permanente efterbilleder på skærmen.

### Følg instruktionerne på skærmen, første gang du tænder for systemet.

### Vægbeslag og rack

Systemet kan stå for sig eller monteres på det vedlagte vægbeslag (se den vedlagte vejledning om vægbeslaget).

Systemet kan også monteres på det vedlagte 19"rack i forskellige vinkler (se den vedlagte rackveiledning).

### Ventilation

Sørg for, at der er plads nok rundt om skærmen og systemet til at sikre tilstrækkelig ventilation. Hvis tv'et bliver overophedet (standbyindikatoren blinker, og der vises en advarselsmeddelelse på skærmen), skal det sættes på standby, så det kan køle af. Det må ikke slukkes. Du kan ikke bruge tv'et, mens det køler af.

# Rengøring

Vedligeholdelse Almindelig vedligeholdelse, såsom rengøring af tv'et, er brugerens ansvar. Kabinet og betjeningspanel Tør støv af overfladerne med en tør, blød klud. Pletter og snavs kan fjernes med en fugtig, blød klud og en opløsning af vand og et mildt rengøringsmiddel, f.eks. opvaskemiddel.

Aldrig sprit Brug aldrig sprit eller andre opløsningsmidler til rengøring af systemet!

### Tilslutningspanel

Alt udstyr, som du tilslutter i tilslutningspanelet, skal registreres i menuen KILDEOPSÆTNING.

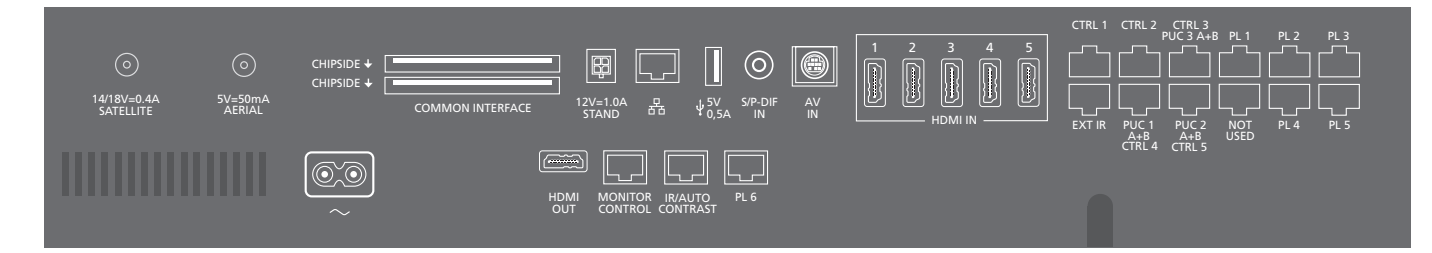

~ – Strømstik Tilslutning til strømforsyning.

#### PL 1-6 (Power Link)

Til tilslutning af eksterne højttalere i en surroundsound-opstilling. Se yderligere oplysninger i onlinevejledningen. Afhængigt af tv'et kan den indbyggede centerhøjttaler tilsluttes via et Power Link stik, f.eks. PL 6.

#### MONITOR CONTROL

Til tilslutning af et tv fra Bang & Olufsen.

#### PUC 1-3 A+B

Til IR-kontrolsignaler til eksternt udstyr tilsluttet et HDMI IN-, HDMI OUT- eller AV IN -stik. Dermed kan du betjene tilsluttet udstyr, der ikke er fra Bang & Olufsen, med Bang & Olufsen fjernbetjeningen.

CTRL (1-2) Til fremtidig brug. EXT. IR Til tilslutning af en sekundær ekstern IR-modtager.

#### HDMI IN (1-5)

Med HDMI (High Definition Multimedia Interface) kan du oprette forbindelse til mange forskellige videokilder, f.eks. set-top boxe, multimedieafspillere, Blu-ray-afspillere eller en pc.

#### AV IN

Til tilslutning af analogt videoudstyr.

### S/P-DIF IN

Digital lydindgang til f.eks. en pc.

#### USB (+->-)

Til tilslutning af en USB-enhed så du kan gennemse digitale billeder samt video- og musikfiler.

### - Ethernet<sup>1</sup>

Til internetforbindelse. Til softwareopdateringer, adgang til WebMedia og download af PUC-tabeller.

### Information

 Netledning og stik
 Forbind stikket ~ i tilslutningspanelet på dit system med en stikkontakt.

 Systemet står på standby og er klar til brug.
 Den medfølgende netledning og stikket på den er specielt designet til dette produkt. Stikket må ikke ændres, og hvis netledningen bliver beskadiget,

skal du købe en ny hos din Bang & Olufsen forhandler.

<sup>1</sup> Kontroller, at kabelforbindelsen mellem produktet og routeren ikke kommer ud af bygningen for at undgå kontakt med højspænding. Vi anbefaler, at du slutter systemet til internettet for at kunne modtage softwareopdateringer og downloade PUC-tabeller (Peripheral Unit Controller). Med PUC-tabeller kan du betjene tilsluttede produkter, der ikke er fra Bang & Olufsen, med Bang & Olufsen fjernbetjeningen.

#### STAND

Til tilslutning af en motordrejestand. Se onlinevejledningen for at få oplysninger om kalibreringen af standen.

### AERIAL (5 V = 50 mA)

Antenneindgangsstik til ekstern antenne/kabel-tv-net eller et analogt signal.

### SATELLIT

Antenneindgangsstik til et digitalt satellitsignal. Afhængigt af dine tunerindstillinger har du muligvis et satellitstik.

### 2 x PCMCIA (CA-modul)

Til isætning af et-modul og kort, der giver adgang til kodede digitale kanaler. Kontakt din Bang & Olufsen forhandler for at få yderligere oplysninger om kompatible kort- og modulkombinationer.

### HDMI OUT

Tilslutning af et tv eller en projektor.

#### **IR / AUTO CONTRAST**

Til tilslutning af en primær ekstern IR-modtager, der gør det muligt at fjernbetjene et tv eller en projektor. Auto Contrast er kun tilgængelig med et Bang & Olufsen tv.

### IKKE I BRUG

Ikke i brug.

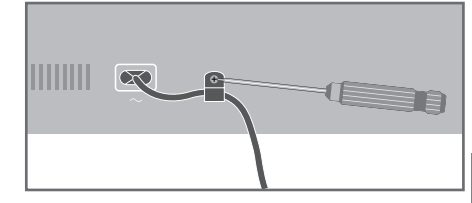

Fastgør netledningen med vedlagte kabelbeslag og skrue af sikkerhedshensyn.

Ethernet-tilslutningOpret forbindelse fra systemet til internettet for at kunne modtage softwareopdateringer og downloade<br/>PUC-tabeller (Peripheral Unit Controller). Det anbefales at indstille systemet til automatisk opdatering af<br/>softwaren.OnlinevejledningI onlinevejledningen finder du yderligere oplysninger om opsætning og tilslutning af eksternt udstyr.

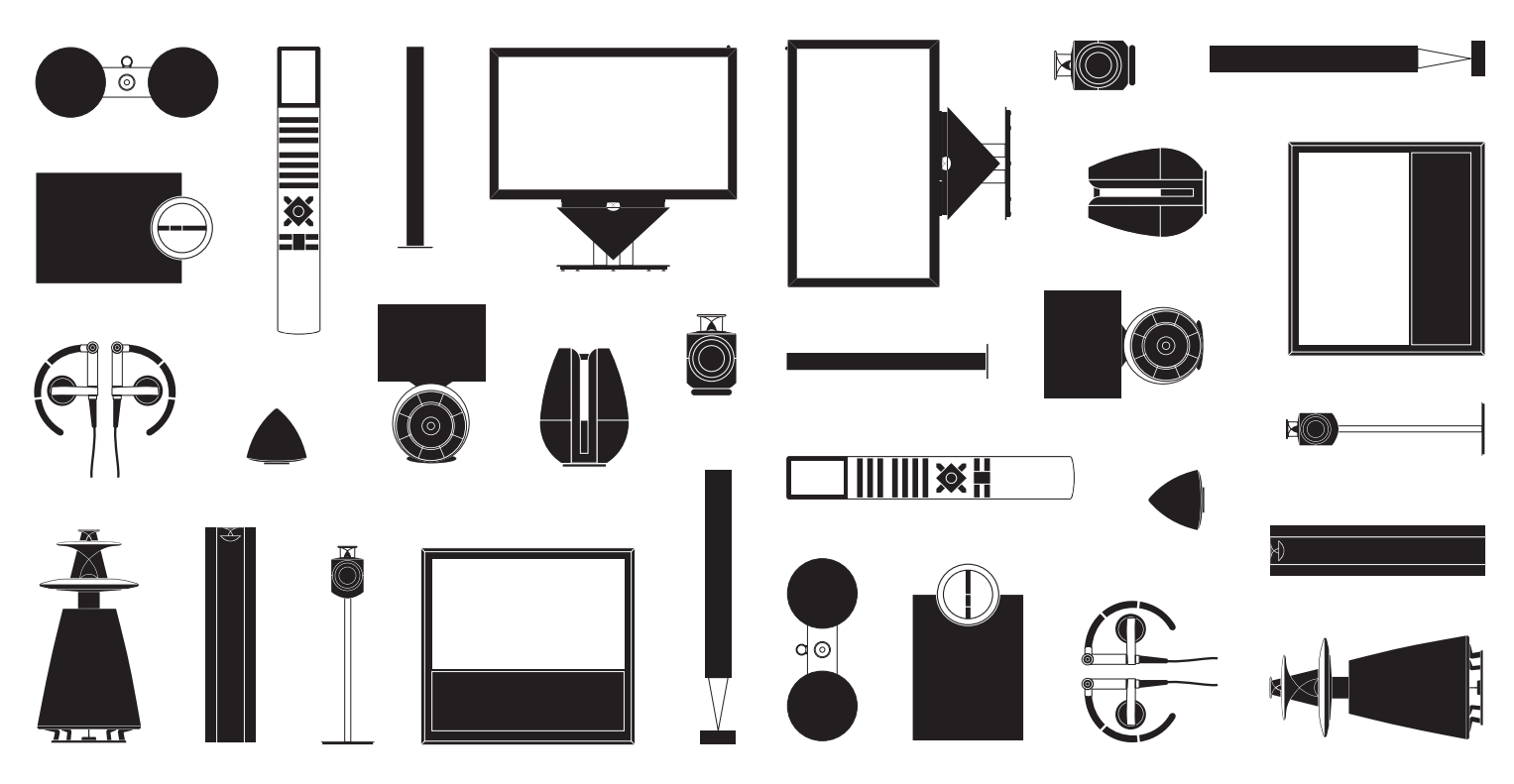